## Wechsel der HBCI-Chipkarte in der VR-NetWorld-Software

Sie haben eine neue HBCI-Chipkarte (VR-NetWorld-Card) mit PIN und PUK erhalten. In der VR-NetWorld-Software müssen Sie in der Bankverbindung das Sicherheitsmedium wie folgt wechseln.

Starten Sie die VR-Networld-Software (Anmeldung als Supervisor) und klicken Sie auf das Menü Stammdaten – Bankverbindungen.

| 9      | Startseite      | Transaktionen   | Auswertungen                                                   | Stammdaten | Extras                 | Hilfe                    | Konter        | 1              |           |                    |
|--------|-----------------|-----------------|----------------------------------------------------------------|------------|------------------------|--------------------------|---------------|----------------|-----------|--------------------|
| Umsatz | kategorien Last | tschriftmandate | Eigene Auswahlrege<br>Regeln für autom. Ka<br>Auftragsvorlagen | In 👔       | Zahlungse<br>Gläubiger | mpf./Zahle<br>Identifika | er<br>tion Ba | nkverbindungen | Benutzer  | Datenbestände      |
|        |                 |                 | Aktueller Mandant                                              |            |                        |                          |               | Aktueller Dat  | enbestand | Alle Datenbestände |

Markieren Sie in der "Übersicht Bankverbindungen" die Bankverbindung der Volksbank Straubing eG" (Spalte Quelle: HBCI Chipkarte).

| K | obersiener |             |          |                     |           |                                                                                                    |
|---|------------|-------------|----------|---------------------|-----------|----------------------------------------------------------------------------------------------------|
|   | Quelle     | Bezeichnung | BLZ      | Kreditinstitut      | Verfahren | Status                                                                                                    |
|   | Chipkade   | 1 VOBA      | 74290000 | Volksbank Straubing |           | <ul> <li>Image: A second second s</li></ul> |

Klicken Sie in der Symbolleiste auf "Sicherheitsmedium"

| Startse                | ite Transaktionen | Auswertungen                          | Stammdaten | Extras       | Hilfe | Bankverbindungen |
|------------------------|-------------------|---------------------------------------|------------|--------------|-------|------------------|
| <b>Synchronisieren</b> | TAN-Verfahren     | erheitsmedium<br>erheitsprofil<br>Det | iails      | te entsperre | n     |                  |
| Senden                 | Wechsel           | n                                     | Bearbeite  | en           |       |                  |

Bestätigen Sie die angezeigten Hinweise mit Ja und wählen Sie im nächsten Fenster das Sicherheitsmedium "Chipkarte". Stecken Sie die neue Chipkarte in den Kartenleser und klicken Sie auf "Weiter".

| 9 | werden oder von einem bereits bestehenden Medium zugeordnet werden.<br>Welches Sicherheitsmedium möchten Sie verwenden?<br>Typ des Sicherheitsmediums<br>C PIN/TAN<br>C Schlüsseldatei<br>C Chipkarte<br>C kein Sicherheitsmedium (offline arbeiten) |
|---|----------------------------------------------------------------------------------------------------|
|   | < Zurück Weiter > Abbrechen Hilfe                                                                                                    |

Geben Sie nach der Aufforderung die PIN der neuen Chipkarte ein. Verfahren Sie entsprechend den Bildschirmhinweisen und synchronisieren Sie die Bankverbindung mit dem Kreditinstitut. Verwenden Sie zukünftig nur noch die neue VR-NetWorld-Card mit der neuen PIN.